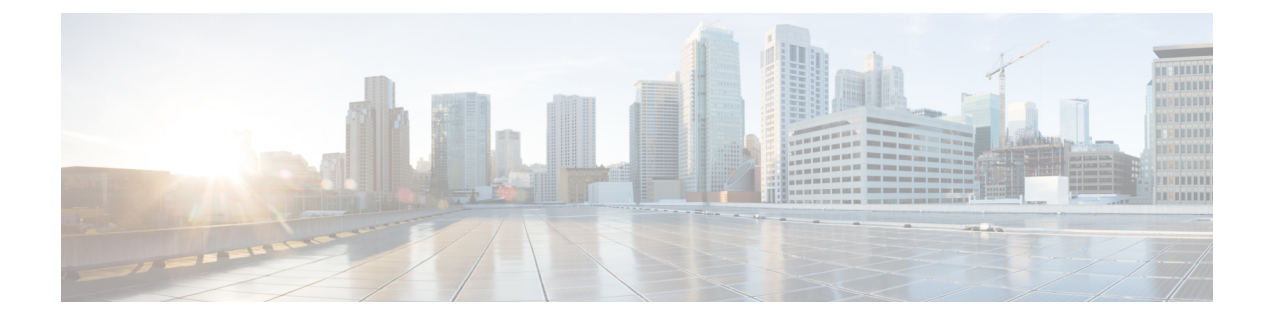

# **Spectrum Intelligence**

- Spectrum Intelligence, on page 1
- Configuring Spectrum Intelligence, on page 2
- Verifying Spectrum Intelligence Information, on page 2
- Debugging Spectrum Intelligence on Supported APs (CLI), on page 3

## **Spectrum Intelligence**

The Spectrum Intelligence feature scans for non-Wi-Fi radio interference on 2.4-GHz and 5-GHz bands. Spectrum intelligence provides basic functions to detect interferences of three types, namely microwave, continuous wave (like video bridge and baby monitor), wi-fi and frequency hopping (Bluetooth and frequency-hopping spread spectrum (FHSS) cordless phone).

The following Cisco access points (APs) support Spectrum Intelligence feature:

- Cisco Catalyst 9115 Series Wi-Fi 6 APs
- Cisco Aironet 1852E/I APs
- Cisco Aironet 1832I APs
- Cisco Aironet 1815W/T/I/M APs
- Cisco Aironet 1810W/T APs
- Cisco Aironet 1800I/S APs
- Cisco Aironet 1542D/I APs

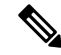

**Note** You must enable Spectrum Intelligence feature on the Cisco Aironet 1832 and 1852 series APs to get radio details, such as noise, air-quality, interference, and radio utilization on the Cisco Catalyst Center Assurance AP health.

#### Restrictions

• SI APs only report a single interference type in Local mode.

- SI does not support high availability for air quality or interference reports. High Availability is not supported because interference report/device reported will not be copied to standby after switchover. We expect AP to send it again, if at all interferer is still there.
- Spectrum Intelligence detects only three types of devices:
  - Microwave
  - Continuous wave—(video recorder, baby monitor)
  - SI-FHSS—(Bluetooth, Frequency hopping Digital European Cordless Telecommunications (DECT) phones)

### **Configuring Spectrum Intelligence**

Follow the procedure given below to configure spectrum intelligence:

#### Procedure

|        | Command or Action                                                                | Purpose                                                                                                    |
|--------|----------------------------------------------------------------------------------|----------------------------------------------------------------------------------------------------|
| Step 1 | configure terminal                                                               | Enters global configuration mode.                                                                                                    |
|        | <b>Example:</b><br>Device# configure terminal                                    |                                                                                                    |
| Step 2 | <pre>ap dot11 {24ghz   5ghz} SI Example: Device(config)# ap dot11 24ghz SI</pre> | Configures the 2.4-GHz or 5-GHz Spectrum<br>Intelligence feature on the 802.11a or 802.11b<br>network.<br>Add <b>no</b> form of the command to disable SI on<br>the 802.11a or 802.11b network |
|        |                                                                                  | Add <b>no</b> form of the command to disable S the 802.11a or 802.11b network.                                                                                                    |

### Verifying Spectrum Intelligence Information

Use the following commands to verify spectrum intelligence information:

To display the SI information for a 2.4-GHz or 5-GHz band, use the following command:

Device# show ap dot11 24ghz SI config

SI Solution..... : Enabled Interference Device Settings: SI\_FHSS..... : Enabled Interference Device Types Triggering Alarms: SI\_FHSS..... : Disabled

To display SI interferers of type Continuous transmitter for a 2.4-GHz band, use the following command:

```
Device# show ap dot11 24ghz SI device type cont_tx
RSSI = Received Signal Strength Index (dBm)
DevID = Device ID
```

Mac Address DevID Type AP Name

RSSI Channel

RSSI Channel

-88

\_\_\_\_\_ xxxx.xxxx.xxxx 0xf001 Continuous TX Cisco-AP -47 To display 802.11a interference devices information for the given AP for 5-GHz, use the following command: Device# show ap dot11 5ghz SI device type ap DC = Duty Cycle (%) ISI = Interference Severity Index (1-Low Interference, 100-High Interference) RSSI = Received Signal Strength Index (dBm) DevID = Device ID AP type = CA, clean air, SI spectrum intelligence No ClusterID/BSSID DevID Type AP Name ISI RSSI DC Channel \_\_\_\_ \_\_\_\_\_ \_\_\_\_\_

To display SI interferers of type Continuous transmitter for a 5-GHz band, use the following command:

```
Device# show ap dot11 5ghz SI device type cont tx
RSSI = Received Signal Strength Index (dBm)
DevID = Device ID
Mac Address DevID Type AP Name
_____
xxxx.xxxx.xxx1 0xf001 Continuous TX Cisco-AP
```

xxxx.xxxx.xxx2 0xf002 Continuous TX Cisco-AP -88

To display all Cisco CleanAir interferers for a 2.4-GHz band, use the following command:

Device# show ap dot11 24ghz cleanair device type all

## **Debugging Spectrum Intelligence on Supported APs (CLI)**

You need to enter these commands in the AP console. For information about APs that support this feature see https://www.cisco.com/c/en/us/td/docs/wireless/access point/feature-matrix/ap-feature-matrix.html.

#### Procedure

- Generate major Spectrum Intelligence logs for an AP by entering this command: debug cleanair major
- Verify the Spectrum Intelligence scan schedule of 5 seconds on an AP by entering this command: debug cleanair event
- Generate logs at 10-minute interval, when interference is not detected or reported by the AP, by entering this command:

debug cleanair raw 10

This command creates three files under /tmp directory from dev shell.

• spectrum.fft

- spectrum.dbg
- spectrum.int
- View the Spectrum Intelligence detected interfering devices by entering this command: show cleanair interferers
- View the Spectrum Intelligence configuration status by entering this command: **show cleanair status**